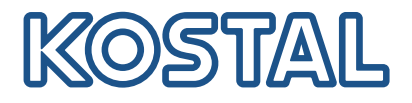

## **KOSTAL Smart Energy Meter**

Juurdepääs tunnusega autentimise kaudu

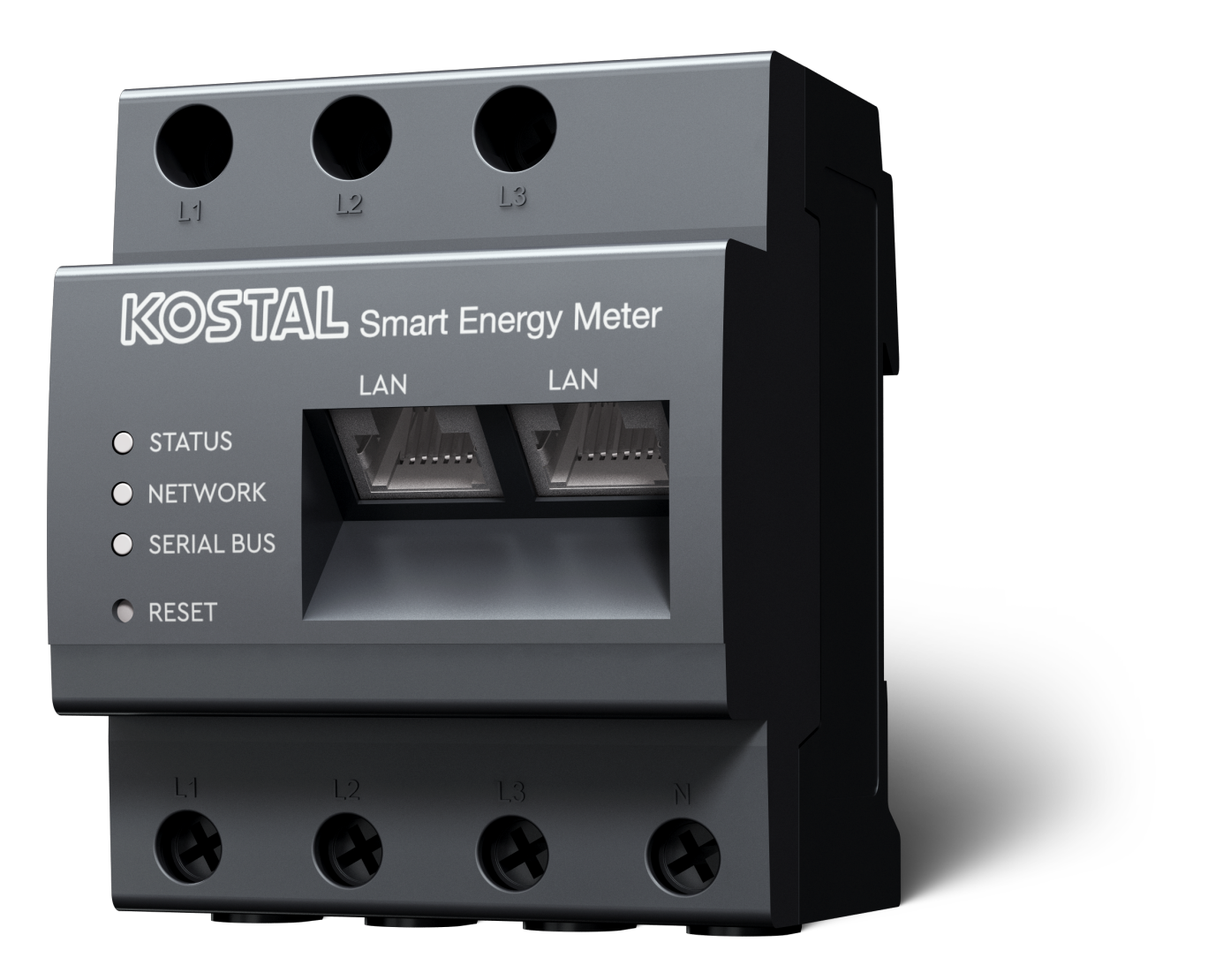

## Paigaldusjuhend

## Juurdepääsutunnuse loomine

Alates rakenduse KOSTAL Solar App versioonist

- Androidi versioon 1.3.38
- IOSi versioon 1.1.34

on võimalik pääseda KOSTAL Smart Energy Meterile juurde rakenduse KOSTAL Solar App kaudu, ilma et peaks korduvalt sisestama KOSTAL Smart Energy Meteri parooli.

Selleks integreeriti rakendusse KOSTAL Solar App ja KOSTAL Smart Energy Meterisse täiendav autentimismeetod (juurdepääsutunnuste abil). Tulevikus hakkab see meetod asendama vajadust sisestada korduvalt KOSTAL Smart Energy Meteri parool.

KOSTAL Smart Energy Meterile juurdepääsutunnuse loomiseks tuleb see luua valitud päikeseelektrisüsteemi seadme seadistuse kaudu.

1. Avage rakendus KOSTAL Solar App. See käivitub tavaliselt teie vaikepäikeseelektrisüsteemiga.

| 07:49 🔐 🕈 🚳                                                                                                    | 07:49 all 🕈 🚳                                                                                                    | 07:50 🔐 🛪 🚳                                                                                                    | 07:50 all 🕈 🔯                                                                                                    |
|----------------------------------------------------------------------------------------------------|----------------------------------------------------------------------------------------------------|----------------------------------------------------------------------------------------------------|----------------------------------------------------------------------------------------------------|
| <b>FT46 - DHE</b><br>24.04.23                                                                                                    | <b>E</b> FT46                                                                                                    | < Devices +                                                                                                    | < Devices +                                                                                                    |
| Home consumption<br>1,94 kWh Daily data                                                                                                    | B     Site data     >       Devices     2     >       Ar     Share access     >       Ar     Monitoring     >       Delete remote access     > | DHE-WR       4/24/23         6:56:29 AM         Status: Active         Image: Comparison of the comparison of the comparison of | DHE-WR         4/24/23           6:56:29 AM           Status: Active           Image: Comparison of the status           DHE-KSEM         4/24/23           7:01:29 AM |
| Weather         8,8 h       6,5 h       3,0 h         Mon       Tue       Wed         Image: State of the state of the state of the | ≔ n⊆ ⊂ kuli 🎯<br>Plan Lint Home Lat data Pistory battiga                                                                                       | Status: Active                                                                                                    | Edit<br>Checkout<br>Cancel                                                                                                    |

- 1. Minge seadistustesse (1) ja valige seadme konfiguratsioon (2).
- 2. Valige aktiivse KOSTAL Smart Energy Meter (3) all redigeerimiseks hammasrattasümbol (4). Kinnitage redigeerimine (5) punktis *Redigeerimine*.
- 3. Näha peaks olema kiri Juurdepääsutunnust ei ole (6).

| 07:50                   |                                | 07:50        | all 🗢 🚳 | 07:51                                   | all 🗢 🖾          | 07:51                                   | all 🕈 🔯                      |
|-------------------------|--------------------------------|--------------|---------|-----------------------------------------|------------------|-----------------------------------------|------------------------------|
| < =                     | Edit                           | C DHE-KSEM   |         | C DHE-KSEM                              |                  | C DHE-KSEM                              |                              |
| Device name<br>DHE-KSEM |                                | Access token |         | Access token eyJhbGciOiJSUzI1NiIsInR5c0 | Cl6lkpXVCJ9.ey ! | Access token<br>eyJhbGciOiJSUzI1NiIsInR | 5cCl6lkpXVCJ9.ey !           |
| Access token            | 6                              | 7 Create     |         | 8 Check                                 |                  | Che                                     | ck                           |
|                         |                                |              |         | Recreate T                              | oken             | Recreate                                | e Token                      |
| Enable remote ac        | ccess (only for professionals) |              |         | Delete                                  |                  | Dele                                    | ete                          |
|                         |                                |              |         |                                         |                  | Do you want to<br>interface to Aut      | o open KSEM<br>horize Token? |
|                         |                                |              |         |                                         |                  | Cancel                                  | Open                         |
|                         |                                |              |         |                                         |                  |                                         | 9                            |
| s                       | iave                           |              |         |                                         |                  |                                         |                              |

- KOSTAL Smart Energy Meterile juurdepääsutunnuse loomiseks klõpsake menüüpunkti *Loomine* (7).
- 2. Klõpsake nuppu Kontrollimine (8).
- 3. Seejärel tuleb KSEMis veel luua juurdepääsutunnus. Selleks vajutage Avamine (9).

TEAVE

Hoidke oma KOSTAL Smart Energy Meteri parool KOSTAL Smart Energy Meteri veebiliidesesse juurdepääsuks käepärast.

4. Logige KOSTAL Smart Energy Meterisse (10).

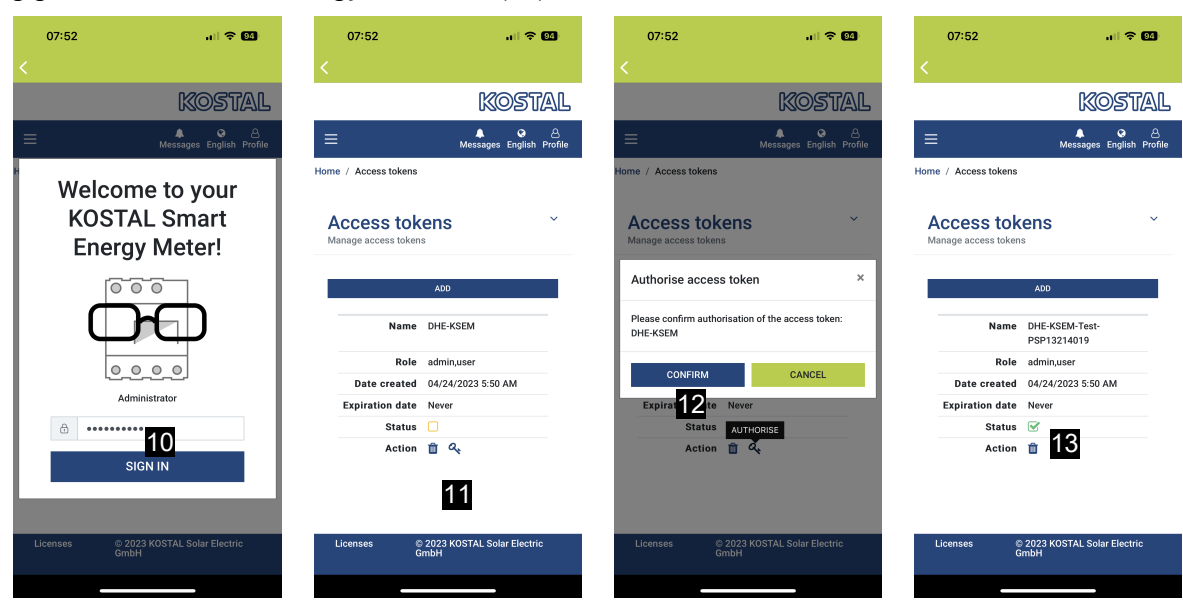

- 5. Pärast registreerimist tuleb juurdepääsutunnus veel kinnitada. Selleks vajutage suvandi *Toiming* kõrval olevat võtit (11) ja kinnitage toiming (12).
- → Juurdepääsuvõti on nüüd sellega kinnitatud (13) ja kasutusvalmis.
- 6. Sulgege aken.
- 7. Salvestage juurdepääsutunnus.
- Nüüdsest kasutab rakendus KOSTAL Solar App KOSTAL Smart Energy Meterisse logimiseks seda loodud ja aktiveeritud juurdepääsutunnust (14).

| 07:52 📶 🗟 🚳                                               | 07:52                                                                                                    | ÷ 04     | 07:49                                                                                                    | a                 | i 🗢 🚮    | 07:53                             | .ul 🗢 94                |  |
|-----------------------------------------------------------|----------------------------------------------------------------------------------------------------|----------|----------------------------------------------------------------------------------------------------|-------------------|----------|-----------------------------------|-------------------------|--|
| C DHE-KSEM-Test-PSP13214019                               | FT46 - DHE-WR<br>Last updated 2023-04-24, 07:40:11                                                                                                    |          | E F                                                                                                    |                   |          | <                                 |                         |  |
| Access token<br>eyJhbGciOiJSUz11NilsInR5cCl6lkpXVCJ9.ey 🔗 | token 18 W<br>GciOiJSUJ211NiisInR5cCl6kpXVCJ9.ev 🖓                                                                                                    |          | Home consumption                                                                                                    |                   |          |                                   | KOSTAL                  |  |
|                                                           |                                                                                                    |          | 1,94 kWh Daily data                                                                                                    |                   |          | 는 은 은<br>Messages English Profile |                         |  |
| Check<br>14                                               |                                                                                                    |          | 6                                                                                                    |                   |          | Home / Dashboard                  |                         |  |
| Recreate Token                                            | No. of Concession, No. of Concession, No. of Conces |          |                                                                                                    |                   |          |                                   |                         |  |
| Delete                                                    | 0% 0%<br>Feed-in Self-consumptio                                                                                                    | n        |                                                                                                    |                   |          | A                                 |                         |  |
|                                                           | State of Charge (SoC)<br>10.0%<br>Gw 642<br>Discharge Charges cycles                                                                                                    |          | 1%         99%         0%           from grid         from battery         from PV           23,0 Wh         1,92 kWh         0,00 Wh |                   |          |                                   |                         |  |
|                                                           |                                                                                                    |          |                                                                                                    |                   |          |                                   | 167 W                   |  |
|                                                           |                                                                                                    |          | Weather                                                                                                    |                   |          |                                   |                         |  |
|                                                           |                                                                                                    |          | 3,8 h 6,5 h 3,0 h                                                                                                    |                   | 3,0 h    |                                   |                         |  |
|                                                           | Live data from local network available                                                                                                    |          | Mon                                                                                                    | Tue               | Wed      |                                   | + -                     |  |
|                                                           | DHE-WR<br>http://192.168.178.78                                                                                                    | >        |                                                                                                    | • • •             |          | PLE                               | 10 %<br>NTICORE<br>plus |  |
|                                                           | KOSTAL Smart Eporey Motor                                                                                                    |          |                                                                                                    |                   | 1        | +                                 |                         |  |
|                                                           | http://192.168.17                                                                                                    | >        |                                                                                                    |                   |          | 1960 kW                           | h 4133 kWh              |  |
|                                                           |                                                                                                    | ¢}       | ≣ @                                                                                                    | <u>с</u> ш        | \$       | Purchase                          | Feed-in                 |  |
|                                                           | Plant List Home Last data History                                                                                                    | Settings | Plant List Home                                                                                                    | Last data History | Settings |                                   |                         |  |

Võimalik on genereerida ükskõik kui palju juurdepääsuvõtmeid. Iga paigaldatud rakenduse versioon vajab oma juurdepääsuvõtit. Näiteks kui teil on 1 mobiiltelefon ja 1 tahvelarvuti, peate selle toimingu tegema mõlema seadme jaoks eraldi.

Loodud juurdepääsutunnuseid saab KOSTAL Smart Energy Meteris igal ajal kustutada või tühistada.

KOSTAL Smart Energy Meteri saab nüüd kohalikus võrgus avada avalehel menüüpunktis *Viimased andmed* (15) või *Wallboxi* ikooniga (ainult juhul, kui on paigaldatud mugavusfunktsiooniga ENECTOR) avalehel (15), ilma et oleks vajalik korduvalt sisestada KOSTAL Smart Energy Meteri parooli. Sellega on võimalik lokaalse süsteemi visualiseerimine praeguste reaalajas andmetega.

## www.kostal-solar-electric.com